# MITSUBISHI Electric Corporation MELSEC FX Series

# **Ethernet Driver**

# MC Protocol 1E

지원 버전 TOP Design Studio V1.3.0 이상

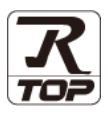

## CONTENTS

본 사 ㈜M2I의 "Touch Operation Panel(M2I TOP) Series"를 사용해주시 는 고객님께 감사 드립니다. 본 매뉴얼을 읽고 "TOP-외부장치"의 접속 방법 및 절차를 숙지해 주십시오.

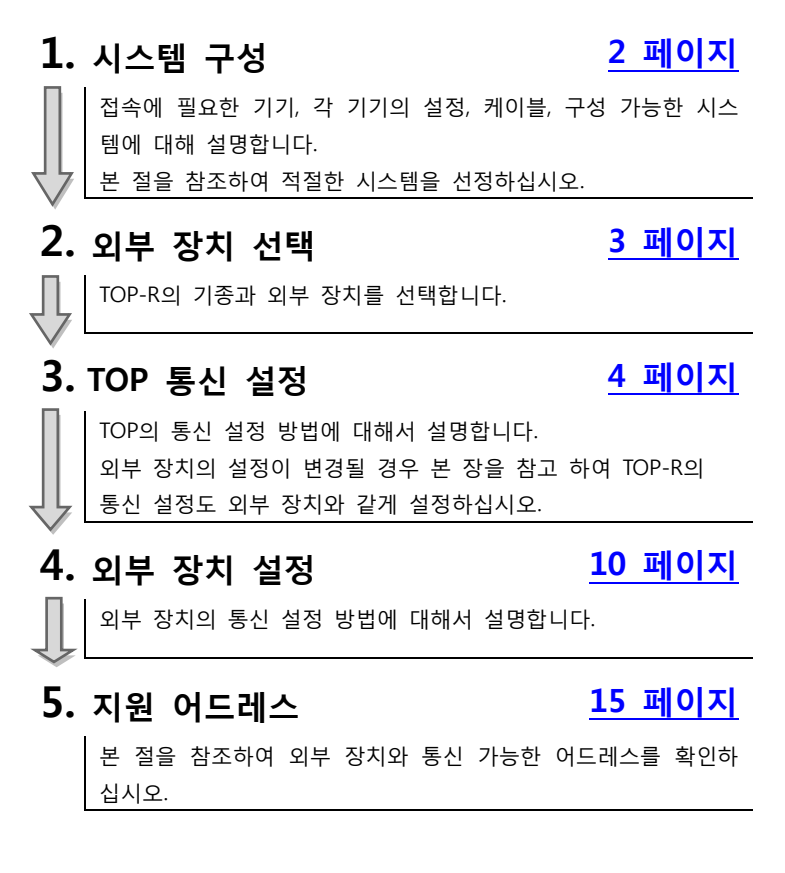

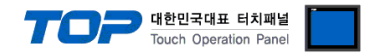

# 1. 시스템 구성

TOP와 "MITSUBISHI Electric Corporation - MELSEC FX Series Ethernet (MC Protocol 1E)"의 시스템 구성은 아래와 같습니다.

| 시리즈      | CPU           | Link I/F    | 통신 방식                 | 통신 설정                                    | 케이블                         |
|----------|---------------|-------------|-----------------------|------------------------------------------|-----------------------------|
| MELSEC-F | FX3U<br>FX3UC | FX3U-ENET-L | Ethernet<br>(TCP/UDP) | <u>3.TOP 통신 설정</u><br><u>4. 외부 장치 설정</u> | 트위스트 페어 케이블 <sup>*주1)</sup> |

\*주1) 트위스트 페어 케이블

- STP(실드 트위스트 페어 케이블) 혹은 UTP(비실드 트위스트 페어 케이블) 카테고리 3,4,5 를 의미합니다.

- 네트워크 구성에 따라 허브, 트랜시버 등의 구성기기에 접속 가능하며 이 경우 다이렉트 케이블을 사용 하십시오.

■ 연결 가능 구성

•1:1 연결(TOP 1 대와 외부 장치 1 대) 연결

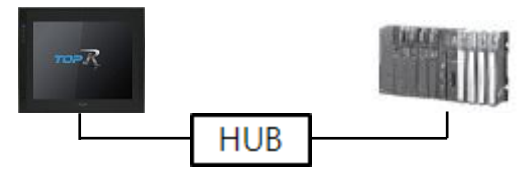

•1:N(TOP1 대와 외부 장치 N 대) 연결

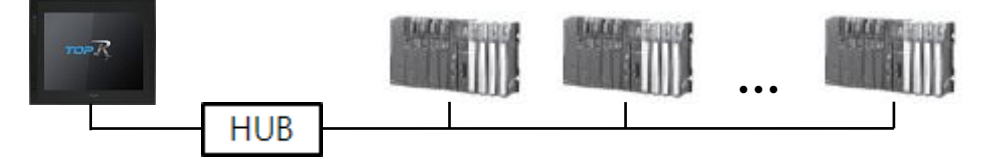

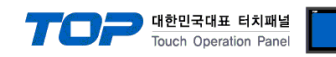

# 2. 외부 장치 선택

■ TOP 모델 및 포트 선택 후 외부 장치를 선택합니다.

| PLC 선택 [Et                                                                                                    | hernet]                                                                                                    |                                                                                                    |                                                                                                    | 거새            |                                               |                   |
|----------------------------------------------------------------------------------------------------|----------------------------------------------------------------------------------------------------|----------------------------------------------------------------------------------------------------|----------------------------------------------------------------------------------------------------|---------------|-----------------------------------------------|-------------------|
|                                                                                                    |                                                                                                    |                                                                                                    |                                                                                                    | 김색 :          | <ul> <li>모델명</li> <li>제</li> </ul>            | 조사                |
| 제조사                                                                                                    |                                                                                                    | 모델망                                                                                                    | 3                                                                                                    |               |                                               |                   |
| M2I Corporation                                                                                                    |                                                                                                    | - 🎾                                                                                                    | MELSEC (                                                                                                    | ) Series      |                                               |                   |
| MITSUBISHI Electric Co                                                                                                    | rporation                                                                                                    | 8                                                                                                    | MELSEC F                                                                                                    | X Series      |                                               |                   |
| OMRON Industrial Auto                                                                                                    | mation                                                                                                    | 8                                                                                                    | MELSEC A                                                                                                    | Series        |                                               |                   |
| LS Industrial Systems                                                                                                    |                                                                                                    | = 🏂                                                                                                    | MELSEC #                                                                                                    | nA/AnU Series |                                               |                   |
| MODBUS Organization                                                                                                    |                                                                                                    |                                                                                                    | MELSEC it                                                                                                    | )-R Series    |                                               |                   |
| SIEMENS AG.                                                                                                    |                                                                                                    |                                                                                                    |                                                                                                    |               |                                               |                   |
| Rockwell Automation (A                                                                                                    | в)                                                                                                    |                                                                                                    |                                                                                                    |               |                                               |                   |
| GE Fanuc Automation                                                                                                    |                                                                                                    |                                                                                                    |                                                                                                    |               |                                               |                   |
| PANASONIC Electric Wo                                                                                                    | orks                                                                                                    |                                                                                                    |                                                                                                    |               |                                               |                   |
| YASKAWA Electric Corp                                                                                                    | oration                                                                                                    |                                                                                                    |                                                                                                    |               |                                               |                   |
| YOKOGAWA Electric Co                                                                                                    | rporation                                                                                                    |                                                                                                    |                                                                                                    |               |                                               |                   |
| Schneider Electric Indus                                                                                                    | tries                                                                                                    |                                                                                                    |                                                                                                    |               |                                               |                   |
| KDT Systems                                                                                                    |                                                                                                    |                                                                                                    |                                                                                                    |               |                                               |                   |
| RS Automation(SAMSUN                                                                                                    | √G)                                                                                                    |                                                                                                    |                                                                                                    |               |                                               |                   |
|                                                                                                    |                                                                                                    | *                                                                                                    |                                                                                                    |               |                                               |                   |
|                                                                                                    |                                                                                                    |                                                                                                    |                                                                                                    |               | <b>.</b>                                      |                   |
|                                                                                                    |                                                                                                    |                                                                                                    |                                                                                                    |               | 🃫 다음                                          | × 취소              |
| 바이스 선택<br>PLC 설 정                                                                                                    |                                                                                                    |                                                                                                    |                                                                                                    |               | 이 아이 아이 아이 아이 아이 아이 아이 아이 아이 아이 아이 아이 아이      | X 취소              |
| 바이스 선택<br>PLC 설정<br>별칭: 민                                                                                                    | C1                                                                                                    |                                                                                                    |                                                                                                    | Ti I          | 다음                                            | X 취소              |
| 바이스 선택<br>PLC 설정<br>별칭: PL<br>인터페이스: Et<br>프리트로 . Et                                                                                                    | C1<br>hernet                                                                                                    | Biogry                                                                                                    |                                                                                                    | Tir           | • 다음                                          | ¥ 취소              |
| 바이스 선택<br>PLC 설정<br>발창: PL<br>인터페이스: EE<br>프로토콜: M<br>문자열 저장 모드: Fi                                                                                                    | C1<br>hernet<br>C Protocol 1E<br>st LH HL                                                                        | Binary<br>변경                                                                                                    |                                                                                                    |               |                                               | ¥ 취소              |
| 바이스 선택<br>PLC 설정<br>인터페이스: [Et<br>프로토콜: [M<br>문자열 저장 모드: Fil                                                                                                    | C1<br>hernet<br>C Protocol 1E<br>st LH HL                                                                        | Binary<br>변경                                                                                                    |                                                                                                    |               |                                               | ¥취소               |
| 바이스 선택<br>PLC 설정<br>별칭: PL<br>인터페이스: Et<br>프로토콜: M<br>문자열 저장 모드: Fir<br>이 중화 사용<br>연산 조건: A                                                                                                    | C1<br>hernet<br>C Protocol 1E<br>st LH HL                                                                        | Binary<br>면영                                                                                                    |                                                                                                    |               |                                               | 동신 매뉴얼            |
| 바이스 선택<br>PLC 설정<br>발청: 민<br>인터페이스: 탄<br>프로토콜: M<br>문자열 저장 모드: 류<br>이 중 화 사용<br>연산 조건: 전<br>번경 조건:                                                                                                    | C1<br>hernet<br>C Protocol 1E<br>st LH HL<br>ND ▼                                                                | Binary<br>변경<br>5 � (:                                                                                                    | ×<br>3<br>3                                                                                                    |               |                                               | 통신 매뉴 열           |
| 바이스 선택<br>PLC 설정<br>일칭: PL<br>인터페이스: ET<br>프로토콜: M<br>문자열 저장 모드: F<br>이 중화 사용<br>연산 조건: A<br>번경 조건: F                                                                                                    | C1<br>hernet<br>C Protocol IE<br>st LH HL<br>ND<br>타임아웃 [<br>1 조건 ]                                              | Binary<br>El22                                                                                                    | · · · · · · · · · · · · · · · · · · ·                                                                                                    |               | · 다음                                          | [ * 취소<br>통신 매뉴 열 |
| 바이스 선택<br>PLC 설정<br>일칭: PL<br>인터페이스: Et<br>프로토클: M<br>문자열 저장 모드: F<br>이 중화 사용<br>연산 조건: M<br>변경 조건: F<br>Primary Option                                                                                                    | C1<br>hernet<br>C Protocol IE  <br>st LH HL<br>ND<br>미타임아웃 [<br>미 타임아웃 [<br>미 조건 ]                               | Binary<br>면접<br>5 \$ (:                                                                                                    | × (                                                                                                    |               | · 다음<br>· · · · · · · · · · · · · · · · · · · | 통신 매뉴얼            |
| 바이스 선택<br>PLC 설정<br>별칭: PL<br>인터페이스: ET<br>프로토를: M<br>문자열 저장 모드: Fr<br>이 중화 사용<br>연산 조건: M<br>변경 조건: Fr<br>Primary Option                                                                                                    | C1<br>hernet<br>C Protocol IE<br>st UH HL<br>ND<br>타임아웃 [<br>고건 ]                                                | Binary<br>                                                                                                    | بر المراجع المراجع الم<br>المراجع المراجع المراجع المراجع المراجع المراجع المراجع المراجع المراجع المراجع المراجع المراجع المراجع المراجع |               | · 다음<br>편집                                    | 통신 매뉴 얼           |
| 바이스 선택<br>PLC 설정<br>별칭: PL<br>인터페이스: Et<br>프로토콜: M<br>문자열 저장 모드: Fir<br>이 중화 사용<br>연산 조건: M<br>변경 조건: M<br>변경 조건: M<br>Primary Option<br>IP<br>Ethernet Protocol                                                                | C1<br>hernet<br>C Protocol IE<br>st LH HL<br>ND<br>타임아웃 [<br>1 조건 ]<br>192 중<br>TCP                              | Binary<br>2<br>5<br>(3<br>168<br>(3<br>168)<br>(3<br>168<br>(3<br>168)<br>(3<br>168)<br>(3<br>168 | 2<br>2<br>2<br>2<br>2<br>2<br>2<br>2<br>2<br>2<br>2<br>2<br>2<br>2<br>2<br>2<br>2<br>2<br>2                                                                                                    |               | · 다음<br>                                      | 통신 매뉴 열           |
| 바이스 선택<br>PLC 설정<br>별칭 : PL<br>인터페이스 : Et<br>프로토콜 : M<br>문자열 저장 모드 : Fir<br>이 중화 사용<br>연산 조건 : A<br>변경 조건 :<br>Frimary Option<br>IP<br>Ethernet Protocol<br>Port                                                                | C1<br>hernet<br>C Protocol 1E<br>st LH HL<br>1 타임이웃 [<br>1 조건 []<br>192 중<br>TCP<br>5000                         | Binary<br>2<br>5<br>168<br>2<br>168<br>2<br>2<br>2<br>3<br>3<br>4<br>5<br>4<br>5<br>5<br>4<br>5<br>5<br>4<br>5<br>5<br>4<br>5<br>5<br>4<br>5<br>5<br>5<br>6<br>6<br>7<br>7<br>7<br>7<br>7<br>7<br>7<br>7<br>7<br>7<br>7<br>7<br>7                                                                                                    |                                                                                                    |               | · 다음<br>                                      | 통신 매뉴 열           |
| 바이스 선택<br>별칭: PL<br>인터페이스: Et<br>프로토콜: M<br>문자열 저장 모드: F<br>이 중 화 사용<br>연산 조건:<br>변경 조건:<br>Primary Option<br>IP<br>Ethernet Protocol<br>Port<br>TimeOut (ms)                                                                   | C1<br>hernet<br>C Protocol IE<br>st LH HL<br>타임이유 [<br>1 조건 []<br>192 중<br>TCP<br>5000<br>1000                   | Binary<br>2 2 2<br>5 ↓ (:<br>168 €<br>•<br>•<br>•<br>•<br>•<br>•<br>•<br>•<br>•<br>•<br>•<br>•<br>•                                                                                                    | 2<br>2<br>2<br>2<br>2<br>2<br>2<br>2<br>2<br>2<br>2<br>2<br>2<br>2<br>2<br>2<br>2<br>2<br>2                                                                                                    |               | · 다음                                          | 통신 매뉴 열           |
| 바이스 선택<br>PLC 설정<br>별칭: PL<br>인터페이스: Et<br>프로토콜: M<br>문자열 저장 모드: Fr<br>이 중 화 사용<br>연산 조건: M<br>번경 조건:<br>Primary Option<br>IP<br>Ethernet Protocol<br>Port<br>TimeOut (ms)<br>SendWait (ms)                                     | C1<br>hernet<br>C Protocol IE<br>st LH HL<br>도입아웃 [<br>조건 [<br>192 중]<br>TCP<br>5000<br>1000<br>0                | Binary<br>2 2 2<br>5 \$ ( :<br>168 \$<br>7<br>8<br>8<br>168 \$<br>7<br>168 \$<br>7<br>168 \$<br>7<br>168 \$<br>7<br>168 \$<br>7<br>168 \$<br>7<br>168 \$<br>7<br>169 \$<br>169 \$<br>169                                                                              | ž)                                                                                                    |               | · 다음<br>편집                                    | 통신 매뉴 얼           |
| 바이스 선택<br>별칭: PL<br>인터페이스: ET<br>프로토를: M<br>문자열 저장 모드: F<br>이 중 화 사용<br>연산 조건: M<br>변경 조건:<br>F<br>Primary Option<br>IP<br>Ethernet Protocol<br>Port<br>TimeOut (ms)<br>SendWait (ms)                                           | C1<br>hernet<br>C Protocol IE<br>st LH HL<br>조건 []<br>192 중<br>TCP<br>5000<br>1000<br>0<br>1025                  | Binary<br>168 €<br>•<br>•<br>•<br>•<br>•<br>•<br>•<br>•<br>•<br>•<br>•<br>•<br>•                                                                                                    | بر<br>چ<br>گ                                                                                                    |               | · 다음<br>편집                                    | 통신 매뉴 얼           |
| 바이스 선택<br>PLC 설정<br>별칭: PL<br>인터페이스: EL<br>프로토콜: M<br>문자열 저장 모드: Fr<br>이 중화 사용<br>연산 조건: M<br>변경 조건: M<br>Primary Option<br>IP<br>Ethernet Protocol<br>Port<br>TimeOut (ms)<br>SendWait (ms)<br>HML Port<br>Pc No               | C1<br>hernet<br>C Protocol IE<br>st LH HL<br>타임마옷 [<br>조건 []<br>192 ⓒ<br>TCP<br>5000<br>1000<br>0<br>1025<br>255 | Binary                                                                                                    | × × ×                                                                                                    |               | · 다음<br>· · · · · · · · · · · · · · · · · · · | 통신 매뉴 열           |
| 바이스 선택<br>PLC 설정<br>별칭 : PL<br>인터페이스 : EL<br>프로토콜 : M<br>문자열 저장 모드 : Fir<br>이 중 화 사용<br>연산 조건 : A<br>변경 조건 :<br>변경 조건 :<br>TimeOut (ms)<br>SendWait (ms)<br>HMI Port<br>Pc No                                                   | C1<br>hernet<br>C Protocol IE<br>st LH HL<br>I EP3DF옷 [<br>I 조건 []<br>192 ⓒ<br>5000<br>1000<br>0<br>1025<br>255  | Binary                                                                                                    | ×,                                                                                                    |               | · 다음<br>                                      | 통신 매뉴 열           |
| 바이스 선택<br>PLC 설정<br>별칭 : PL<br>으러페이스 : EI<br>프로토콜 : M<br>문자열 저장 모드 : Fi<br>이 중 화 사용<br>연산 조건 :<br>변경 조건 :<br>변경 조건 :<br>Primary Option<br>IP<br>Ethernet Protocol<br>Port<br>TimeOut (ms)<br>SendWait (ms)<br>HMI Port<br>Pc No | C1<br>hernet<br>C Protocol 1E<br>st LH HL<br>1 단임이웃 [<br>1 조건 []<br>7 CP<br>5000<br>1000<br>0<br>1025<br>255     | Binary                                                                                                    |                                                                                                    |               | · 다음<br>편집                                    | 통신 매뉴 열           |

| 설정    | 사항  |                                                                                    |          | 내 용         |                   |
|-------|-----|------------------------------------------------------------------------------------|----------|-------------|-------------------|
| ТОР   | 모델  | TOP의 디스플레이와 프로세스를                                                                  | ·확인하여 E  | 러치 모델을 선택합니 | 니다.               |
| 외부 장치 | 제조사 | 외부 장치의 제조사를 선택합니다.<br>"MITSUBISHI Electric Corporation"를 선택 하십시오.<br>외부 장치를 선택합니다. |          |             |                   |
|       |     |                                                                                    |          |             |                   |
|       | 모델  |                                                                                    |          |             |                   |
|       |     | 모델                                                                                 | 인터페이스    |             | 프로토콜              |
|       |     | MELSEC FX Series                                                                   | Ethernet |             | 사용자 설정            |
|       |     |                                                                                    |          |             |                   |
|       |     | 지원하는 프로토콜                                                                          |          |             |                   |
|       |     | MC Protocol 1E Binary MC Protocol 1E ASCII                                         |          | SCII        |                   |
|       |     | 연결을 원하는 외부 장치가 시=                                                                  | 느템 구성 가  | 능한 기종인지 1장의 | 의 시스템 구성에서 확인 하시기 |
|       |     | 바랍니다.                                                                              |          |             |                   |

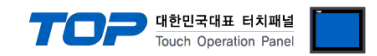

### 3. TOP 통신 설정

통신 설정은 TOP Design Studio 혹은 TOP 메인 메뉴에서 설정 가능 합니다. 통신 설정은 외부 장치와 동일하게 설정해야 합니다.

#### 3.1 TOP Design Studio 에서 통신 설정

#### (1) 통신 인터페이스 설정

- ■[프로젝트 > 프로젝트 속성 > TOP 설정]→[프로젝트 옵션 > "HMI 설정 사용" 체크 > 편집 > 이더넷]
- TOP-R 통신 인터페이스를 TOP Design Studio에서 설정합니다.

| 프로젝트 옵션                                                                                                    |                                                                                                    |
|----------------------------------------------------------------------------------------------------|----------------------------------------------------------------------------------------------------|
| HMI 변경                                                                                                    | 추가 <b>111 </b> PLC 변경 X PLC 삭제                                                                                                    |
| ▲ TOP 설정<br>▲ SYS: FD 1520X R0<br>▲ PLC 설정<br>COM1 (0)<br>▲ COM2 (0)<br>▲ COM3 (0)<br>▲ Ethernet (1)<br>↓ FleldBus (0)<br>▲ USBDevice (0) | 날짜 / 시간 동기화 화면 옵션         프로젝트 옵션 화면 전환 글로벌 잠금 옵션 프로젝트 스타일 스플래시 PLC 버퍼 동기화         주소 등록       문자셋         주소 입력 방식 []: 자유 입력 ▼       문지넷         파티션 설정       로그: 192 章 (KByte)         금보: 192 章 (KByte)       남은 용량 0 (KByte)         레시피: 61 출 (KByte) |
|                                                                                                    | 택스트 & 폰트 설정<br>♥시스템 폰트 안티알리아싱 사용 [Δ]<br>□ 프로젝트에 사용된 폰트 저장[3]<br>□ 텍스트 자동 풀바꿈 사용 (햄프, 메시지 오브젝트)<br>□ 텍스트 내용이 표시 영역 넘어가도 글자 보임                                                                                                    |
|                                                                                                    | ▶ N: 1 년치 제어권 관리 사용         인터락 주소[:       ▶ PLC1 ▼ D0000         인터락 시간L:       ● (분)         ● HMI 설정 사용       편집         HMI 설정 옵션       편집                                                                                                    |
| ()                                                                                                    | Rroject Name=New Project<br>Start Mode=Menu                                                                                                    |

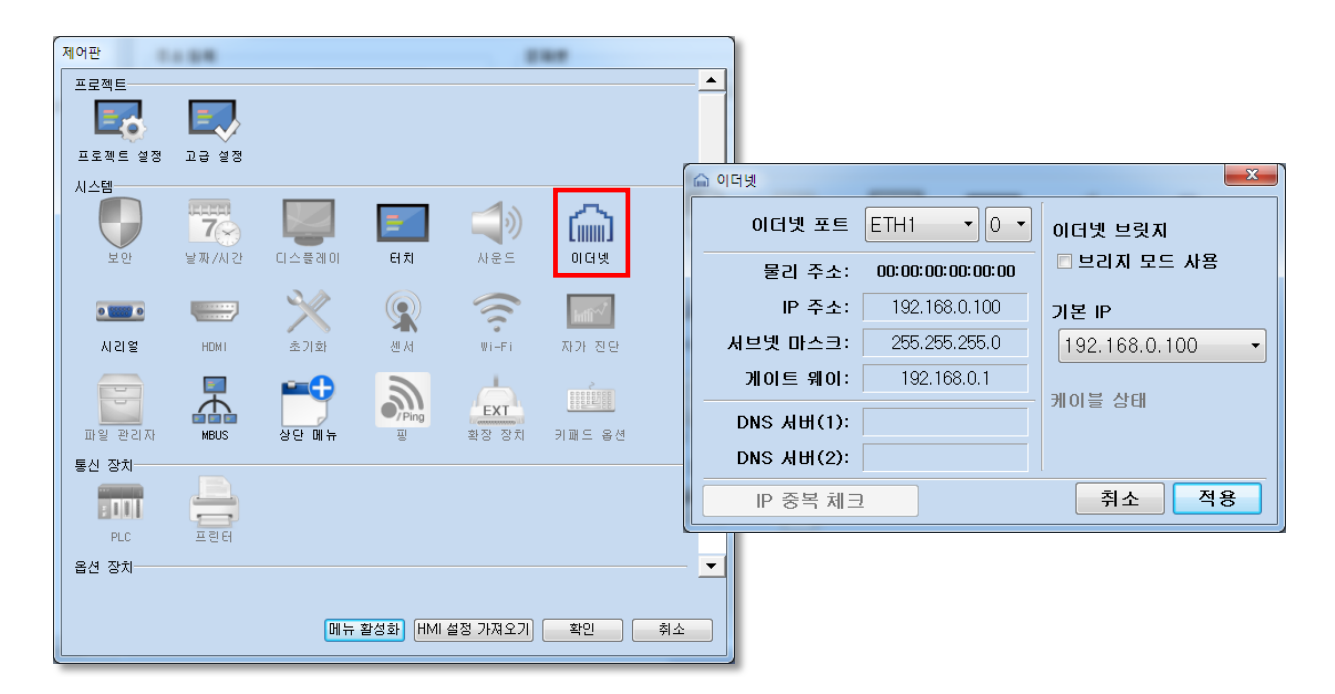

| ΤΟΡ | <b>대한민국대표 터치패널</b><br>Touch Operation Panel |  |
|-----|---------------------------------------------|--|
|     |                                             |  |

| 항 목     | ТОР           | 외부 장치         | 비고        |
|---------|---------------|---------------|-----------|
| IP 주소   | 192.168.0.100 | 192.168.0.50  | *주1) *주2) |
| 서브넷 마스크 | 255.255.255.0 | 255.255.255.0 | 사용자 설정    |
| 게이트 웨이  | 192.168.0.1   | 192.168.0.1   | 사용자 설정    |

※ 위의 설정 내용은 본 사에서 권장하는 <u>예제</u>입니다.

\*주1) TOP와 외부 장치의 네트워크 주소 (IP 앞 세자리 192.168.0.0)는 일치해야 합니다.

\*주2) 동일 네트워크 상에서 중복된 IP 주소를 사용하지 마십시오.

| 항 목     | 설 명                   |
|---------|-----------------------|
| IP 주소   | TOP의 IP 주소를 설정합니다.    |
| 서브넷 마스크 | 네트워크의 서브넷 마스크를 입력합니다. |
| 게이트 웨이  | 네트워크의 게이트 웨이를 입력합니다.  |

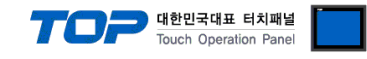

#### (2) 통신 옵션 설정

■ [ 프로젝트 > 프로젝트 속성 > PLC 설정 > ETHERNET(1) > "PLC1 : MELSEC-FX Series"]

- MELSEC FX Series Ethernet (MC Protocol 1E) 통신 드라이버의 옵션을 TOP Design Studio에서 설정합니다.

| 항 목               | 설 정                                                    | 비고               |
|-------------------|--------------------------------------------------------|------------------|
| 인터페이스             | "Ethernet"을 선택합니다.                                     | <u>"2. 외부 장치</u> |
| 프로토콜              | TOP — 외부 장치 간 통신 프로토콜을 선택합니다.                          | <u> 선택"참고</u>    |
| IP                | 외부 장치의 IP 주소를 입력 합니다.                                  | 사용자 설정           |
| Ethernet Protocol | TOP — 외부 장치 간 이더넷 프로토콜을 선택합니다.                         | 사용자 설정           |
| Port              | 외부 장치의 이더넷 통신 포트 번호를 입력합니다.                            | 사용자 설정           |
| TimeOut (ms)      | TOP가 외부 장치로부터 응답을 기다리는 시간을 설정합니다.                      | 사용자 설정           |
| SendWait (ms)     | TOP가 외부 장치로부터 응답 수신 후 다음 명령어 요청 전송 간에 대기 시간을<br>설정합니다. | 사용자 설정           |
| HMI Port          | TOP의 이더넷 통신 포트 번호를 입력합니다.                              | 사용자 설정           |
| PC No             | PLC 번호를 입력합니다.                                         | *주1)             |

\*주1) PLC 번호는 CC-Link IE 컨트롤러 네트워크, CC-Link IE 필드 네트워크, MELSECNET/H, MELSECNET/10 네트워크 상의 어느 PLC와 연결 할 것인지 식별하는 번호입니다. 초기 값은 255(dec)이며 멀티 CPU 구성 시 255 또는 0~64의 범위 내에서 지정합니다.

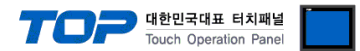

※ "3.1 TOP Design Studio 에서 통신 설정" 항목의 "HMI 설정 사용"을 체크 하지 않은 경우의 설정 방법입니다.

■ TOP 화면 상단을 터치하여 아래로 드래그 합니다. 팝업 창의 "EXIT"를 터치하여 메인 화면으로 이동합니다.

#### 3.2 TOP 에서 통신 설정

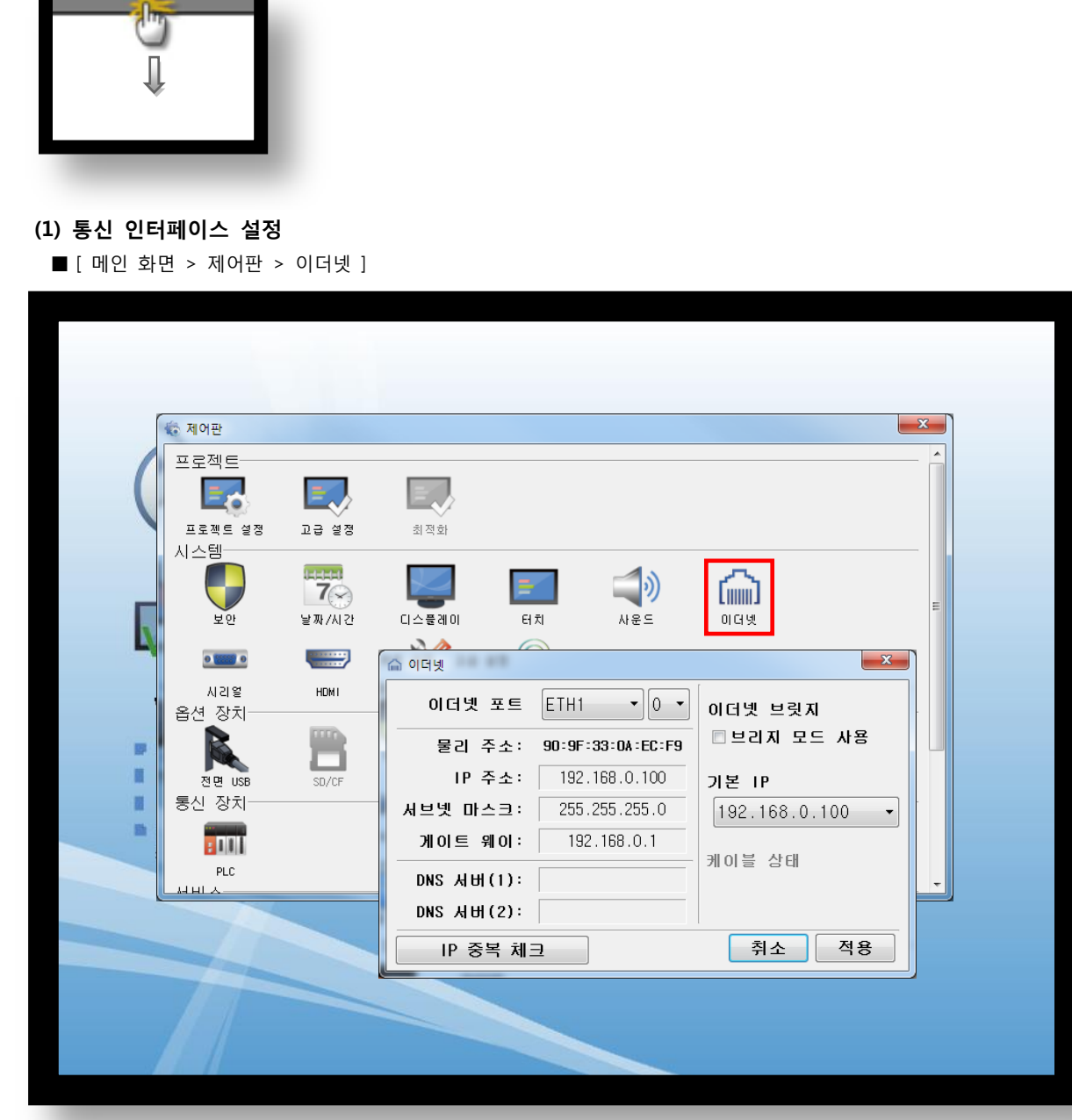

| 항 목     | ТОР           | 외부 장치         | 비고        |
|---------|---------------|---------------|-----------|
| IP 주소   | 192.168.0.100 | 192.168.0.50  | *주1) *주2) |
| 서브넷 마스크 | 255.255.255.0 | 255.255.255.0 | 사용자 설정    |
| 게이트 웨이  | 192.168.0.1   | 192.168.0.1   | 사용자 설정    |

※ 위의 설정 내용은 본 사에서 권장하는 <u>예제</u>입니다.

\*주1) TOP와 외부 장치의 네트워크 주소 (IP 앞 세자리 192.168.0.0)는 일치해야 합니다.

\*주2) 동일 네트워크 상에서 중복된 IP 주소를 사용하지 마십시오.

| 항 목     | 설 명                   |
|---------|-----------------------|
| IP 주소   | TOP의 IP 주소를 설정합니다.    |
| 서브넷 마스크 | 네트워크의 서브넷 마스크를 입력합니다. |
| 게이트 웨이  | 네트워크의 게이트 웨이를 입력합니다.  |

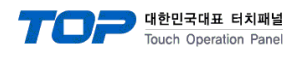

(2) 통신 옵션 설정

■[메인 화면 > 제어판 > PLC]

| 🖏 제어판   |          |                |                   |          |    |    |
|---------|----------|----------------|-------------------|----------|----|----|
| 프로젝트    |          |                |                   | <u> </u> |    |    |
|         |          |                |                   |          |    |    |
| 프로젝트 설정 | 고급 설정    | PLC            |                   |          |    | x  |
|         | 7        | Drvier(ETH) P  | LC1(MELSEC FX Ser | ies) 🔻   |    |    |
| 보안      | 날짜/시간    | 인터페이스: Ethe    | ernet 👻           |          |    |    |
|         |          | 프로토콜: MCF      | Protocol 1E Bin ▼ |          |    |    |
| 시기어     |          | IP             | 192 168 0         | 50       |    |    |
|         |          | Ethernet Proto | TCP 🔻             |          |    |    |
| 00      | <u> </u> | Port           | 5000              |          |    |    |
| 파일 관리자  | MBUS     | TimeOut (ms)   | 1000              |          |    |    |
| 통신 장치   |          | SendWait (ms)  | 0                 |          |    |    |
|         |          | HMI Port       | 1025              |          |    |    |
| PLC     | 프린터      | Pc No          | 255               |          |    |    |
|         |          |                |                   |          |    |    |
| 1       |          | 통신 진단          | 핑 테스트             |          | 취소 | 적용 |
|         |          |                |                   |          |    |    |
|         |          |                |                   |          |    |    |

| 항 목               | 설 정                                                    | 비고               |
|-------------------|--------------------------------------------------------|------------------|
| 인터페이스             | "Ethernet"을 선택합니다.                                     | <u>"2. 외부 장치</u> |
| 프로토콜              | TOP — 외부 장치 간 통신 프로토콜을 선택합니다.                          | <u> 선택"참고</u>    |
| IP                | 외부 장치의 IP 주소를 입력 합니다.                                  | 사용자 설정           |
| Ethernet Protocol | TOP — 외부 장치 간 이더넷 프로토콜을 선택합니다.                         | 사용자 설정           |
| Port              | 외부 장치의 이더넷 통신 포트 번호를 입력합니다.                            | 사용자 설정           |
| TimeOut (ms)      | TOP가 외부 장치로부터 응답을 기다리는 시간을 설정합니다.                      | 사용자 설정           |
| SendWait (ms)     | TOP가 외부 장치로부터 응답 수신 후 다음 명령어 요청 전송 간에 대기 시간을<br>설정합니다. | 사용자 설정           |
| HMI Port          | TOP의 이더넷 통신 포트 번호를 입력합니다.                              | 사용자 설정           |
| PC No             | PLC 번호를 입력합니다.                                         | *주1)             |

\*주1) PLC 번호는 CC-Link IE 컨트롤러 네트워크, CC-Link IE 필드 네트워크, MELSECNET/H, MELSECNET/10 네트워크 상의 어느 PLC와 연결 할 것인지 식별하는 번호입니다. 초기 값은 255(dec)이며 멀티 CPU 구성 시 255 또는 0~64의 범위 내에서 지정합니다.

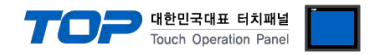

#### 3.3 통신 진단

■ TOP - 외부 장치 간 인터페이스 설정 상태를 확인
 - TOP 화면 상단을 터치하여 아래로 <u>드래그</u>. 팝업 창의 "EXIT"를 터치하여 메인 화면으로 이동한다
 - [ 제어판 > 이더넷] 에서 사용 하고자 하는 포트(ETH1/ETH2) 설정이 외부 장치의 설정 내용과 같은지 확인한다

■ 포트 통신 이상 유무 진단

- [제어판 > PLC]에서 "통신 진단"을 터치한다.

- 화면 상에 Diagnostics 다이얼로그 박스가 팝업 되며 진단 상태를 판단한다.

| ОК             | 통신 설정 정상                                           |
|----------------|----------------------------------------------------|
| Time Out Error | 통신 설정 비정상                                          |
|                | - 케이블 및 TOP-R, 외부 장치의 설정 상태 확인한다. (참조 : 통신 진단 시트 ) |

#### ■ 통신 진단 시트

- 외부 단말기와 통신 연결에 문제가 있을 경우 아래 시트의 설정 내용을 확인 바랍니다.

| 항목     | 내용            |         | 확  | ·인 | 참 고                                                          |
|--------|---------------|---------|----|----|--------------------------------------------------------------|
| 시스템 구성 | 시스템 연결 방법     |         | OK | NG | 1 나소테 그셔                                                     |
|        | 접속 케이블 명칭     |         | OK | NG | <u> 1. 시스템 구성</u>                                            |
| TOP    | 버전 정보         |         | OK | NG |                                                              |
|        | 사용 포트         |         | OK | NG |                                                              |
|        | 드라이버 명칭       |         | OK | NG |                                                              |
|        | 기타 세부 설정 사항   |         | OK | NG | 2 이번 자치 서태                                                   |
|        | 상대 국번         | 프로젝트 설정 | OK | NG | <u>2. 외구 경지 신택</u><br>2. 토시 서저                               |
|        |               | 통신 진단   | OK | NG | <u> 3. 중신 결정</u>                                             |
|        | 이더넷 포트 설정     | IP 주소   | OK | NG |                                                              |
|        |               | 서브넷 마스크 | OK | NG |                                                              |
|        |               | 게이트 웨이  | OK | NG |                                                              |
| 외부 장치  | CPU 명칭        |         | OK | NG |                                                              |
|        | 통신 포트 명칭(모듈 등 | 병)      | OK | NG |                                                              |
|        | 프로토콜(모드)      |         | OK | NG |                                                              |
|        | 설정 국번         |         | OK | NG | 4 이비 자치 성정                                                   |
|        | 기타 세부 설정 사항   |         | OK | NG | <u>4. 외구 성지 열정</u>                                           |
|        | 이더넷 포트 설정     | IP 주소   | OK | NG |                                                              |
|        |               | 서브넷 마스크 | OK | NG |                                                              |
|        |               | 게이트 웨이  | OK | NG |                                                              |
|        | 어드레스 범위 확인    |         | ОК | NG | <u>5. 지원 어드레스</u><br>(자세한 내용은 PLC 제조사의 매뉴얼을<br>참고 하시기 바랍니다.) |

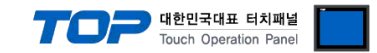

# 4. 외부 장치 설정

본 예제에서 설명된 내용보다 더 자세한 설정은 제조사의 사용자 매뉴얼을 참조하십시오.

#### (1) GX Developer에서 설정하기

※ FX3U-ENET-L Congifuration Tool이 설치되어 있어야 합니다.

**Step 1.** [Tools]  $\rightarrow$  [FX special function utility]  $\rightarrow$  [FX3U-ENET-L Congifuration Tool]

| MELSOFT series GX Developer (Unset project) - [LD(Edit mode) MAIN                                                                                                    | 1 Step]                                                                                                    |                     |
|----------------------------------------------------------------------------------------------------|----------------------------------------------------------------------------------------------------|---------------------|
| MLSOFT series GX Developer (Unset project) - (LDGdit mode)       MAIN         Project Edit End/Replace Convert View Online Diagnostics T         Image: Image: Ima | 1 Step)  Dis Window Help  Check program Confirm project memory size Merge data Check parameter Transfer ROM Delete unused comments Clear all parameters IC memory card Start ladder logic test Set TEL data Start LCPU Logging Configuration Tool Intelligent function utility Customize keys Change display color Options Create start-up setting file FX special function utility FX special function utility FX special func |                     |
|                                                                                                    |                                                                                                    | i juvrwrte i iNUM / |
| .i <u>∎</u> FX3U-ENET-L<br>                                                                                                    | p                                                                                                    |                     |
|                                                                                                    | 6                                                                                                    |                     |
|                                                                                                    | Ethernet Module settings                                                                                                    |                     |
|                                                                                                    | Module None                                                                                                    |                     |
|                                                                                                    | Initial settings                                                                                                    |                     |
|                                                                                                    | Open settings                                                                                                    |                     |
|                                                                                                    | Router relay parameter                                                                                                    |                     |
|                                                                                                    | E-mail settings                                                                                                    |                     |
|                                                                                                    |                                                                                                    |                     |
| Necessary se                                                                                                    | tting(Nosetting / Already set ) Default                                                                                                    |                     |
| Set if it is need                                                                                                    | cour no setting / Already set ) Check                                                                                                    |                     |
| Unine                                                                                                    | setup                                                                                                    |                     |
|                                                                                                    | PLC remote operation Diagnostics                                                                                                    |                     |
| Wr                                                                                                    | le Read Verify                                                                                                    |                     |
|                                                                                                    |                                                                                                    |                     |
|                                                                                                    |                                                                                                    |                     |
|                                                                                                    |                                                                                                    |                     |

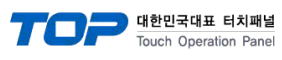

### Step 2. [Operational settings]

| Ethernet Module settings         United settings         Operational settings         Police reliay seameser         Ethernet Module settings         Police reliay seameser         Ethernet Module settings         Rester reliay seameser         Ethernet Module settings         Rester reliay seameser         Ethernet Module settings         Rester reliay seameser         Ethernet Module settings         Plant         Set if it is needed( No setting / Already set )         Online         Transfer setup         PLC remote operation         Diagnostics         Write       Read         Verify         eady         FX3U-ENET-L Configuration Tool (Unset file) - [Ethernet operational settings)         Write       Read         Verify         Rest       Communication data code         Plant was the or OPEN (Communications         Communication data code       Numerator of three)         Communication data code       Cont was the or OPEN (Communication possible at STOP time)         P address       192       6         Input format       DEC.       Send frame setting         P address       192       60 <th></th> <th></th>                                                                                                    |                                                                                                    |                                                                                                    |
|----------------------------------------------------------------------------------------------------|----------------------------------------------------------------------------------------------------|----------------------------------------------------------------------------------------------------|
| Ethernet Module settings         Operational settings         Potser setay parameter         Potser setay parameter         Beneric Setting (No setting / Already set )         Default         Set if it is needed(No setting / Already set )         Check         Online         Transfer setup         PLC remote operation         Diagnostics         Write       Read         Verify         eady         FX3U-ENET-L Configuration Tool (Unset file) - [Ethernet operational settings]         Point wat for OPEN (Communications impossible at STOP time)         P address         Input format         PEC.         P address         Input format         Pite         P address         Input format         PEC.         P address         Input format         PEC.         P address         Input format         PEC.         Item hereing         Cancel                                                                                                    | D 🖻 🖬 🎒                                                                                                    |                                                                                                    |
| Module None         Operational settings         Poster relay settings         Poster relay settings         Poster relay settings         Poster relay settings         Poster relay settings         Poster relay settings         Poster relay settings         Poster relay settings         Poster relay settings         Poster relay settings         Poster relay settings         Online         Transfer setup         PLC remote operation         Diagnostics         Write       Read         Verify         eady       FX3         EX3U-ENET-L Configuration Tool (Unset file) - [Ethernet operational settings]       Image: Setting settings         Piele       On twat for OPEN (Communications impossible at STOP time)         P address       Poster of OPEN (Communications impossible at STOP time)         P address       192       0       0         Input format       EEC.       Image: Set of rame setting         P address       192       0       0         Input format       EEC.       Image: Set of rame setting         Imput format       EEC.       Image: Set of rame setting         Imput format       192       0                                                                                                    | - Ether                                                                                                    | rnet Module settings                                                                                                    |
| Initial settings         Operational settings         Produce relay parameter         E-mail settings         Necessary setting( No setting / Already set )       Default         Set if it is needed( No setting / Already set )       Check         Online       Diagnostics         Write       Read         Verify       Read         eady       FX3         FX3U-ENET-L Configuration Tool (Unset file) - [Ethernet operational settings]       Image: Communication data code         Initial timing       Image: Domot wait for OPEN (Communications impossible at STOP time)         Image: Already set 192       168         Image: Parameter       Send frame setting         Image: Padress       192       168         Imput format       DEC       Image: Padres         Imput format       DEC       Image: Padres         Imput format       DEC       Image: Padres         Imput format       DEC       Image: Padres         Imput format       DEC       Image: Padres         Imput format       DEC       Image: Padres         Imput format       DEC       Image: Padres         Imput format       DEC       Image: Padres         Imput format       DEC       Ima                                                                                                    |                                                                                                    | Madula Nana                                                                                                    |
| Operational settings         Initial settings         Router relay garanteer         Ermail settings         Necessary setting ( No setting / Already set )       Default         Set if it is needed( No setting / Already set )       Check         Online       Diagnostics         Write       Read       Verify         eady       FX3U-ENET-L Configuration Tool (Unset file) - [Ethernet operational settings)       Image: Set if if it is needed         Is View Help       Image: Set if it is needed       Image: Set if it is needed       Needeformunications         Is View Help       Image: Set if it is needeform       Image: Set if it is needeform       Image: Set if it is needeformunications         Image: Set if it is needeform       Initial timing       Image: Set if it is needeform       Image: Set if it is needeform         Image: Set if it is needeform       Image: Set if it is needeform       Image: Set if it is needeform       Image: Set if it is needeform         Image: Set if it is needeform       Image: Set if it is needeform       Image: Set if it is needeform       Image: Set if it is needeform         Image: Set if it is needeform       Image: Set if it is needeform       Image: Set if it is needeform       Image: Set if it is needeform         Image: Set if it is needeform       Image: Set if it is needeforeform       Image: Set if it is needefore                                                                                                    |                                                                                                    |                                                                                                    |
| Open settings         Router relay parameter         Ernall settings         Necessary setting( No setting / Already set )       Defaut         Set if it is needed( No setting / Already set )       Check         Online       Diagnostics         Write       Read       Verify         eady       FX3         EX3U-ENET-L Configuration Tool (Unset file) - [Ethernet operational settings]       Image: Communication for the setting for the setting for t                                                                                                    |                                                                                                    | Initial settings                                                                                                    |
| Receiver relay parameter         E-mail settings         Necessary setting ( No setting / Already set )       Default         Set if it is needed( No setting / Already set )       Check         Online       Diagnostics         Write       Read       Verify         eady       FX3U-ENET-L Configuration Tool (Unset file) - [Ethernet operational settings)       FX3U-ENET-L Configuration Tool (Unset file) - [Ethernet operational settings)         @ View       Help         @ Do not wait for OPEN (Communications impossible at STOP time)         @ Alary code       © On ont wait for OPEN (Communication possible at STOP time)         P address       192       108         Input format       DEC. •       Paddress         Input format       DEC. •       EEE802.3         TCP Existence confirmation setting       © Use the ReepAlive         @ Use the Ping       End       Cancel                                                                                                    |                                                                                                    | Open settings                                                                                                    |
| E-mail setting:         Necessary setting( No setting / Already set )       Default         Set if it is needed( No setting / Already set )       Check         Online       Diagnostics         Write       Read       Verify         eady       FX3         FX3U-ENET-L Configuration Tool (Unset file) - [Ethernet operational settings]       Image: Communication data code         Image: Pladress       Image: Communication data code       Image: Communication data code         Imput format       DEC.        Image: Communication data code       Image: Communication data code         Imput format       DEC.        Image: Communication data code       Image: Communication data code         Imput format       DEC.        Image: Communication data code       Image: Communication data code         Imput format       DEC.        Image: Communication data code       Image: Communication data code         Imput format       DEC.        Image: Communication       Send frame setting         Imput format       DEC.        Image: Communication setting       Image: Communication setting         Imput format       DEC.        Image: Communication setting       Image: Communication setting         Imput format       DEC.        Image: Communication setting       Image: Communication setting         Imput                                                                                                    |                                                                                                    | Router relay parameter                                                                                                    |
| Neccessary setting( No setting / Already set )       Default         Set if it is needed( No setting / Already set )       Check         Online       Transfer setup       PLC remote operation       Diagnostics         Write       Read       Verify         eady       FX3       FX3U-ENET-L Configuration Tool (Unset file) - [Ethernet operational settings]       Image: Communication data code       Initial timing         Image: Set if it is needed       Initial timing       Image: Communication data code       Initial timing         Image: Set if it is needed       Initial timing       Image: Communication data code       Initial timing         Image: Set if it is needed       Initial timing       Image: Communication get it is not wait for OPEN (Communications impossible at STOP time)       Always wait for OPEN (Communication get it is not oppossible at STOP time)         Image: Paddress       Image: Image:                                                                                                    |                                                                                                    | E-mail settings                                                                                                    |
| Necessary setting( No setting / Already set )       Default         Set if it is needed( No setting / Already set )       Check         Online       Transfer setup       PLC remote operation       Diagnostics         Write       Read       Verify       FX3         eady       FX3       FX3U-ENET-L Configuration Tool (Unset file) - [Ethernet operational settings)       Image: Communication and the code impossible at STOP time)       Image: Communication data code impossible at STOP time)       Communication         @ FX3U-ENET-L Configuration Tool (Unset file) - [Ethernet operational settings)       Image: Communication data code impossible at STOP time)       Image: Communication for OPEN (Communications impossible at STOP time)       Always wait for OPEN (Communication possible at STOP time)       Send frame setting       Image: Ethernet(V2.0)       Image: Ethernet(V2.0)       I                                                                                                    |                                                                                                    |                                                                                                    |
| Set if it is needed(       No setting / Already set )       Check         Online       Transfer setup       PLC remote operation       Diagnostics         Write       Read       Verify         eady       FX3         FX3U-ENET-L Configuration Tool (Unset file) - [Ethernet operational settings]       Image: Communication and the setting is a set in the set in the set                                                                                                    | Necessary setting(                                                                                                    | No setting / Already set ) Default                                                                                                    |
| Online       Transfer setup       PLC remote operation       Diagnostics         Write       Read       Verify         eady       FX3         FX3U-ENET-L Configuration Tool (Unset file) - [Ethernet operational settings]       Image: Communication and the code         Imitial timing       Imitial timing         Image: Communication data code       Imitial timing         Image: Communication data code       Imitial timing         Image: Communication data code       Imitial timing         Image: Communication data code       Imitial timing         Image: Communication data code       Imitial timing         Image: Code       Image: Communication and the code         Image: Code       Image: Code         Image: Code       Image: Code         Image: Code       Image: Code         Image: Code       Image: Code         Image: Code       Image: Code         Image: Code       Image: Code         Image: Code       Image: Code         Image: Code       Image: Code         Image: Code       Image: Code         Image: Code       Image: Code         Image: Code       Image: Code         Image: Code       Image: Code         Image: Code       Image: Code                                                                                                    | Set if it is needed(                                                                                                    | No setting / Already set ) Check                                                                                                    |
| Transfer setup       PLC remote operation       Diagnostics         Write       Read       Verify         eady       FX3         FX3U-ENET-L Configuration Tool (Unset file) - [Ethernet operational settings]       Image: Communication and the code of the code of t                                                                                                    | - Online                                                                                                    |                                                                                                    |
| Write       Read       Verify         eady       FX3         FX3U-ENET-L Configuration Tool (Unset file) - [Ethernet operational settings]       Image: Communication and the settings]       Image: Communication and the settings]         Image: Communication data code       Initial timing       Communication and the setting of the setting of t                                                                                                    | Transfer setup                                                                                                    | PLC remote operation Diagnostics                                                                                                    |
| eady FX3<br>FX3U-ENET-L Configuration Tool (Unset file) - [Ethernet operational settings]<br>FX3U-ENET-L Configuration Tool (Unset file) - [Ethernet operational settings]<br>Imitial timing<br>Communication data code<br>P address<br>Input format DEC.<br>P address<br>Input format DEC.<br>DEC.<br>DEC. | Write                                                                                                    | Read Verify                                                                                                    |
| eady       FX3         FX3U-ENET-L Configuration Tool (Unset file) - [Ethernet operational settings]       Image: Communication and the code of the communication setting of the communication setting of the communication setting of the communication possible at STOP time )         Communication data code of the communication setting of the communication setting of the communication possible at STOP time )       Image: Communication setting of the communication setting of the communi                                                                                                    |                                                                                                    |                                                                                                    |
| FX3U-ENET-L Configuration Tool (Unset file) - [Ethernet operational settings]         Ile       Yiew Help         Image: Set of the set of the set of                                                                                                    | eady                                                                                                    | FX3I                                                                                                    |
| Image: Initial timing       Initial timing         Communication data code       Initial timing         Image: Image:                                                                                                    |                                                                                                    |                                                                                                    |
| Communication data code<br>(* Binary code<br>(* ASCII code<br>(* ASCII code<br>(* ASCII code<br>(* Ascii code<br>(* Ascii code<br>(* Ascii code<br>(* Ethernet(V2.0)<br>(* Ethernet(V2.0)<br>(* Ethernet(V2.0)<br>(* Ethernet(V2.0)<br>(* Ethernet(V2.0)<br>(* Ethernet(V2.0)<br>(* Ethernet(V2.0)<br>(* Ethernet(V2.0)<br>(* Ethernet(V2.0)<br>(* Ethernet(V2.0)<br>(* Ethernet(V2.0)<br>(* Ethernet(V2.0)<br>(* Ethernet(V2.0)<br>(* Use the KeepAlive<br>(* Use the Ping<br>(* Use the Ping                                                                                                    | FX3U-ENET-L Configu                                                                                                    | ration Tool (Unset file) - [Ethernet operational settings]                                                                                                    |
| Communication data code       Initial timing         Image: Binary code       Do not wait for OPEN (Communications impossible at STOP time)         ASCII code       Always wait for OPEN (Communication possible at STOP time)         Image: Pladdress       Send frame setting         Input format       DEC.         IP address       192         192       168         Image: Communication setting         Image: Communication setting         Image: Communicatio                                                                                                    | FX3U-ENET-L Configu<br>ile <u>V</u> iew <u>H</u> elp                                                                                                    | ration Tool (Unset file) - [Ethernet operational settings]                                                                                                    |
| Image: Code intervention of the set of the set of the se                                                                                                    | FX3U-ENET-L Configu<br>ile <u>V</u> iew <u>H</u> elp                                                                                                    | ration Tool (Unset file) - [Ethernet operational settings] 🛛 🔲 🗮 🗙                                                                                                    |
| Always wait for OPEN (Communication possible at STOP time )         IP address         Input format       DEC. •         IP address       192         192       168       0         50       C         IEEE802.3         TCP Existence confirmation setting         © Use the KeepAlive         © Use the Ping         End                                                                                                    | FX3U-ENET-L Configu<br>FX3U-ENET-L Configu<br>E E E E                                                                                                    | ration Tool (Unset file) - [Ethernet operational settings]                                                                                                    |
| IP address       IP address       Send frame setting         IP address       192       188       0       50         IP address       192       188       0       50         IP address       192       188       0       50         IP address       192       188       0       50         IP address       192       188       0       50         IP address       192       188       0       50         IP address       192       188       0       50         IP address       192       188       0       50         IP address       192       188       0       50         IP address       192       188       0       50         IP address       192       188       0       50         IP address       192       188       0       50         IP address       192       188       0       50         IP address       192       188       0       50         IP address       192       188       0       180         IP address       192       188       0       180         IP address                                                                                                    | FX3U-ENET-L Configur         Elle       View       Help         Image: Image: Image | ration Tool (Unset file) - [Ethernet operational settings]                                                                                                    |
| Input format DEC.<br>IP address 192 168 0 50                                                                                                    | FX3U-ENET-L Configu<br>ile View Help<br>Communication data cod<br>Communication data cod<br>C Binary code<br>C ASCII code                                                                                                    | ration Tool (Unset file) - [Ethernet operational settings]                                                                                                    |
| IP address       192       168       0       50       C IEEE802.3         TCP Existence confirmation setting                                                                                                    | FX3U-ENET-L Configur         Elle       View       Help         Image: Second second secon | e Initial timing<br>C Do not wait for OPEN ( Communications<br>impossible at STOP time )<br>C Always wait for OPEN ( Communication<br>possible at STOP time )<br>Send frame setting                                                                                                    |
| TCP Existence confirmation setting<br>C Use the KeepAlive<br>Use the Ping<br>End<br>Cancel                                                                                                    | FX3U-ENET-L Configur         ile       View       Help         image: state state sta | Imitial timing         C       Do not wait for OPEN ( Communications impossible at STOP time )         C       Always wait for OPEN ( Communications impossible at STOP time )         C       Send frame setting         C       Example 1         C       Send frame setting         C       Example 2                                                                                                    |
| C Use the KeepAlive C Use the Ping End Cancel                                                                                                    | FX3U-ENET-L Configur         Ele       View       Help         Communication data cod         Image: Second content       Binary code         C       ASCII code         Image: Paddress       Input format         Image: Paddress       192                                                                                                    | Image: setting the setting of the setting of the s |
| Use the Ping     End     Cancel                                                                                                    | FX3U-ENET-L Configuritie         ile       View       Help         image: Second second se | ration Tool (Unset file) - [Ethernet operational settings]                                                                                                    |
| End Cancel                                                                                                    | FX3U-ENET-L Configurities         ille       View       Help         image: Second state of the second state of the second st | Initial timing       Image: Communications impossible at STOP time )         Image: Communication impossible at STOP time )       Image: Communication impossible at STOP time )         Image: Communication impossible at STOP time )       Image: Communication impossible at STOP time )         Image: Communication impossible at STOP time )       Image: Communication impossible at STOP time )         Image: Communication impossible at STOP time )       Image: Communication impossible at STOP time )         Image: Communication impossible at STOP time )       Image: Communication impossible at STOP time )         Image: Communication impossible at STOP time )       Image: Communication impossible at STOP time )         Image: Communication impossible at STOP time )       Image: Communication impossible at STOP time )         Image: Communication impossible at STOP time impossible at STOP time impossible at STOP time )       Image: Communication impossible at STOP time impossible at STOP time impossible at STOP timpossible at STOP time impossible at STOP time impossi                                                                                                    |
| End Cancel                                                                                                    | FX3U-ENET-L Configur         ile       View       Help         Communication data cod         G       Binary code         C       ASCII code         IP address       Iput format       DEC.         IP address       192                                                                                                    | Image: constraint of the setting of the setting of |
|                                                                                                    | FX3U-ENET-L Configur         Elle       View       Help         Communication data cod                                                                                                    | Imitial timing         Imitial timing         Imitial titial timing <td< td=""></td<>                                                                                                    |
|                                                                                                    | FX3U-ENET-L Configur         Elle       View       Help         Image: Second second secon | Initial timing       Image: Constraint of OPEN (Communications impossible at STOP time )         Image: Constraint of Constraint of                                     |
|                                                                                                    | FX3U-ENET-L Configur         Elle       View       Help         Image: Second second secon | ration Tool (Unset file) - [Ethernet operational settings]                                                                                                    |
|                                                                                                    | FX3U-ENET-L Configurities         ile       View       Help         image: Second second s | Initial timing         Image: Construction of the set of the set                           |

| 항목                   | 내용                    | 설정값                         | 비고            |
|----------------------|-----------------------|-----------------------------|---------------|
| Communication        | 고리트코이 데이티 다이오 서태하니다.  | Pinany codo                 | TOP의 프로토콜 항목과 |
| data code            | 프로도들의 데이터 다깁을 신택합니다.  | Binary code                 | 동일하게 선택하십시오.  |
|                      |                       | Always wait for OPEN        |               |
| Initial timing       | 통신 가능 시점을 설정합니다.      | (Communications possible at | 필수 설정         |
|                      |                       | STOP time)                  |               |
| IP Address           | PLC의 IP 주소를 설정합니다.    | 192.168.0.50                |               |
| Send frame settings  | 프레임 형식을 설정합니다.        | Ethernet(V2.0)              | 필수 설정         |
| TCP Existence        | TCP 프로토콜 통신 시 상대 기기와의 | Lice the Ding               |               |
| confirmation setting | 연결 확인 방법을 설정합니다.      |                             |               |

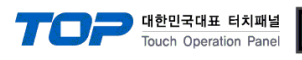

### Step 3. [Open settings]

| FX3U-ENET-L Configuration                                                    | n Tool (Unset file) - [Ethern            | et settings]     |
|------------------------------------------------------------------------------|------------------------------------------|------------------|
| D 🖻 🖬 😂                                                                      |                                          |                  |
| - Ethernet Mo                                                                | dule settings                            |                  |
|                                                                              | Module None                              | •                |
|                                                                              | Operational settings                     |                  |
|                                                                              | Initial settings                         |                  |
|                                                                              | Open settings                            |                  |
|                                                                              | Router relay parameter                   |                  |
|                                                                              | E-mail settings                          |                  |
| Necessary setting( No setting)<br>Set if it is needed( No setting)<br>Online | ing / Alreadyset )<br>ing / Alreadyset ) | Default<br>Check |
| Transfer setup                                                               | PLC remote operation                     | Diagnostics      |
| Write                                                                        | Read                                     | Verify           |
|                                                                              |                                          |                  |
| Ready                                                                        |                                          | FX31             |

#### ① TCP로 설정

|   | FX3U-ENET-L Configuration Tool (Unset file) - [Ethernet open settings] |    |                 |               |              |                                            |                 |                           |                                    |                                             |                                                     |  |
|---|------------------------------------------------------------------------|----|-----------------|---------------|--------------|--------------------------------------------|-----------------|---------------------------|------------------------------------|---------------------------------------------|-----------------------------------------------------|--|
|   | Eile                                                                   | Vi | ew <u>H</u> elp |               |              |                                            |                 |                           | PLC                                |                                             |                                                     |  |
| H | ┃ ▷ ☞ 🖬   🚭                                                            |    |                 |               |              |                                            |                 |                           |                                    |                                             |                                                     |  |
|   |                                                                        |    | Protocol        | Open system   | Fixed buffer | Fixed buffer<br>communication<br>procedure | Pairing<br>open | Existence<br>confirmation | Host station<br>Port No.<br>(DEC.) | Transmission<br>target device IP<br>address | Transmission<br>target device<br>Port No.<br>(DEC.) |  |
|   |                                                                        | 1  | •               |               | •            | -                                          | •               | •                         |                                    |                                             |                                                     |  |
|   |                                                                        | 2  | <b>T</b> CD     | Vienewiwe(MC) | <b>•</b>     |                                            |                 | ▼                         | 5000                               |                                             |                                                     |  |
|   |                                                                        | 3  |                 | Unpassive(MC) |              | •                                          | -               | No contirm 👻              | 5000                               |                                             |                                                     |  |
|   | -                                                                      | 4  | •               | •             | •            | · ·                                        | •               | •                         |                                    |                                             |                                                     |  |
|   |                                                                        |    |                 |               |              |                                            |                 |                           |                                    |                                             |                                                     |  |
|   |                                                                        |    |                 |               |              |                                            |                 |                           |                                    |                                             |                                                     |  |
|   |                                                                        |    |                 |               |              |                                            |                 |                           |                                    |                                             |                                                     |  |
|   |                                                                        |    |                 |               |              |                                            |                 |                           |                                    |                                             |                                                     |  |
|   |                                                                        |    |                 |               |              |                                            |                 |                           |                                    |                                             |                                                     |  |
|   |                                                                        |    |                 |               |              | End                                        | Cance           | 1                         |                                    |                                             |                                                     |  |
|   |                                                                        |    |                 |               |              |                                            |                 |                           |                                    |                                             |                                                     |  |
| F | ead                                                                    | y  |                 |               |              |                                            |                 |                           |                                    | FX3U-ENET-                                  | L                                                   |  |

#### ② UDP로 설정

| 1 | FX3U-ENET-L Configuration Tool (Unset file) - [Ethernet open settings]                              |   |     |   |             |  |   |     |       |    |                                    |                                             |                                                     |                |        |  |
|---|----------------------------------------------------------------------------------------------------|---|-----|---|-------------|--|---|-----|-------|----|------------------------------------|---------------------------------------------|-----------------------------------------------------|----------------|--------|--|
|   | File View Help PLC TOP TOP                                                                          |   |     |   |             |  |   |     |       |    |                                    |                                             |                                                     |                |        |  |
|   |                                                                                                    |   |     |   |             |  |   |     |       |    |                                    |                                             | 포트번호                                                | IP 주소          | 포트번호   |  |
|   | Protocol Open system Fixed buffer Fixed buffer Open system Fixed buffer procedure Open Confirmation |   |     |   |             |  |   |     |       | n  | Host station<br>Port No.<br>(DEC.) | Transmission<br>target device IP<br>address | Transmission<br>target device<br>Port No.<br>(DEC.) |                |        |  |
|   |                                                                                                    | 1 |     | - | -           |  | • | -   | -     |    |                                    | ٠                                           |                                                     |                |        |  |
|   | -                                                                                                   | 2 |     | - |             |  | - |     |       |    | -                                  | •                                           |                                                     |                |        |  |
|   |                                                                                                    | 3 | UDP | - | MC Protocol |  | - | •   | -     | No | o confirm                          | •                                           | 5000                                                | 192.168. 0.100 | 1025   |  |
|   |                                                                                                    | + |     | - | •           |  |   | •   | •     |    |                                    | <b>•</b>                                    |                                                     |                |        |  |
|   |                                                                                                    |   |     |   |             |  |   | End | Cance | el |                                    |                                             |                                                     |                |        |  |
| F | eady                                                                                                |   |     |   |             |  |   |     |       |    |                                    |                                             |                                                     | FX3U-ENET      | -L NUM |  |

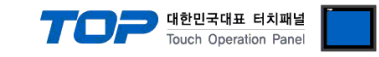

#### (2) GX Works2에서 설정하기

**Step 1.** [Parameter] → [PLC Parameter] → [Ethernet Port]

| MELSOFT Series GX Works2 (Untit     | led Project) - [[PRG]Write MAIN 1 Step]                                                                       |                                    |
|-------------------------------------|----------------------------------------------------------------------------------------------------|------------------------------------|
| <u>Project</u> Edit Find/Replace Co | mpile <u>V</u> iew <u>O</u> nline De <u>b</u> ug <u>D</u> iagnostics <u>T</u> ool <u>W</u> indow <u>H</u> elp | _ 8 ×                              |
| 1 🗅 🔁 💾 🎒 1 🥑                       | • , : : : : : : : : : : : : : : : : : :                                                                       |                                    |
| 1                                   | ar Parameter · · · · · · · · · · · · · · · · · · ·                                                            | ₩1- 나위 \\ \<br>aF6 saF7 saF8 aF5 ; |
| Navigation                          |                                                                                                    | <b>↓</b> ↓ ↓                       |
| Project                             | FX Parameter                                                                                                  | -                                  |
|                                     | Memory Capacity Device PLC Name PLC System(1) PLC System(2) Special Function Block Positioning Ethernet Port  | END ]                              |
| B Parameter                         |                                                                                                    |                                    |
|                                     |                                                                                                    |                                    |
| Network Parameter                   |                                                                                                    |                                    |
| Special Module(Intelligent Fun      | c Channel CH1 •                                                                                               |                                    |
|                                     | - TD Address Setting                                                                                          |                                    |
| Program Setting                     | Open Setting                                                                                                  |                                    |
| Program                             | Input Format DEC                                                                                              |                                    |
| MAIN                                | Time Setting                                                                                                  |                                    |
| Local Device Comment                | IP Address 192 168 0 50                                                                                       |                                    |
| AIN                                 | Log Record Setting                                                                                            |                                    |
| -                                   | Subnet Mask Pattern 255 255 0                                                                                 |                                    |
|                                     |                                                                                                    |                                    |
|                                     | Default Router IP Address 192 168 0 1 Optional Settings ( Default / Changed )                                 |                                    |
| <                                   |                                                                                                    |                                    |
| In Project                          | Communication Data Code                                                                                       |                                    |
| Liser Library                       | Commandation Data Code                                                                                        |                                    |
|                                     | 🕫 Binary Code                                                                                                 |                                    |
| Connection Destination              | C AFGU Code                                                                                                   |                                    |
|                                     | ASCILCOUE                                                                                                    | -                                  |
| i Wateh 1                           | Disable direct connection to MELSOFT                                                                          |                                    |
| Povice ( abol Current V-trans Date  | Do not respond to search for CPU on network                                                                   | + ×                                |
| Device/Laber Current value Date     |                                                                                                    |                                    |
|                                     |                                                                                                    |                                    |
|                                     | Print Window Print Window Preview Default Check End Cancel                                                    |                                    |
|                                     |                                                                                                    |                                    |
|                                     |                                                                                                    |                                    |
|                                     |                                                                                                    |                                    |
|                                     | Korean Unlabeled FX3U/FX3UC Host                                                                              | 0/1Step NJ                         |
| _                                   |                                                                                                    |                                    |
| 목 니                                 | 내용   설정값   비고                                                                                                 |                                    |

| 항목                  | 내용                   | 설정값           | 비고            |
|---------------------|----------------------|---------------|---------------|
| Communication       | 표구도국이 데이터 다이오 서태하니다  | Binany code   | TOP의 프로토콜 항목과 |
| data code           | 프도도놀의 네이더 다입을 신택입니다. | Binary code   | 동일하게 선택하십시오.  |
| IP Address          | PLC의 IP 주소를 설정합니다.   | 192.168.0.50  |               |
| Subnet Mask Pattern | 서브넷 마스크를 설정합니다.      | 255.255.255.0 |               |
| Default Router IP   | 기이다 따 조사를 서저하니다      | 10210201      |               |
| Address             | - 다구더 IM 구소를 열정합니다.  | 192.100.0.1   |               |

Step 2. [Open Setting]

\_

| FX Parameter                                                                                                 | x |
|----------------------------------------------------------------------------------------------------|---|
| Memory Capacity Device PLC Name PLC System(1) PLC System(2) Special Function Block Positioning Ethernet Port |   |
|                                                                                                    |   |
|                                                                                                    |   |
| Channel Chan                                                                                                 |   |
| IP Address Setting Open Setting                                                                              |   |
| Input Format DEC                                                                                             |   |
| IP Address 192 168 0 50                                                                                      |   |
| Log Record Setting                                                                                           |   |
| Subnet Mask Pattern 255 255 0                                                                                |   |
| Default Router IP Address 192 168 0 1 Optional Settings ( Default / Changed )                                |   |
|                                                                                                    |   |
| Communication Data Code                                                                                      |   |
| • Binary Code                                                                                                |   |
| C ASCII Code                                                                                                 |   |
| Disable direct connection to MELSOFT                                                                         |   |
| Do not respond to search for CPU on network                                                                  |   |
|                                                                                                    |   |
| Print Window Print Window Preview Default Check End Cancel                                                   |   |

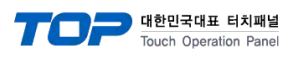

| Ethernet Port Open Setting                                                                                  |   |          |                                 |      |                          |                           |                         |
|----------------------------------------------------------------------------------------------------|---|----------|---------------------------------|------|--------------------------|---------------------------|-------------------------|
| Г                                                                                                    |   |          |                                 |      | PLC                      |                           |                         |
|                                                                                                    |   |          |                                 | 포트번호 |                          |                           |                         |
|                                                                                                    |   | Protocol | Open System                     |      | Host Station<br>Port No. | Destination<br>IP Address | Destination<br>Port No. |
|                                                                                                    | 1 | TCP      | MELSOFT Connection              | Ŧ    |                          |                           |                         |
|                                                                                                    | 2 | TCP 🔹    | MELSOFT Connection              | •    |                          |                           |                         |
|                                                                                                    | 3 | TCP 🔹    | <ul> <li>MC Protocol</li> </ul> | •    | 5000                     |                           |                         |
|                                                                                                    | 4 | TCP 🔹    | MELSOFT Connection              | Ŧ    |                          |                           |                         |
| Input decimal value for the Host Station Port No., Destination IP Address and Destination Port N End Cancel |   |          |                                 |      | n Port No                |                           |                         |

| 항목                    | 내용                | 설정값         | 비고            |  |
|-----------------------|-------------------|-------------|---------------|--|
| Drotocol              | 이디네 파크트코요 서저하니다   | TCD         | TOP의 프로토콜 항목과 |  |
| Protocol              | 이너넷 프도도들을 설정합니다.  | ICP         | 동일하게 선택하십시오.  |  |
| Open System           | 오픈 방식을 설정합니다.     | MC Protocol | 필수 설정         |  |
| Host Station Port No. | PLC 포트 번호를 설정합니다. | 5000        |               |  |

#### ② UDP로 설정

| Et                                                                                             | hernet | Port Open Settin | g                  |     | _                        | -                         | ×                       |
|------------------------------------------------------------------------------------------------|--------|------------------|--------------------|-----|--------------------------|---------------------------|-------------------------|
| Г                                                                                              |        |                  |                    | PLC | TOP                      | TOP                       |                         |
|                                                                                                |        |                  |                    |     | 포트번호                     | IP 주소                     | 포트번호                    |
|                                                                                                |        | Protocol         | Open System        |     | Host Station<br>Port No. | Destination<br>IP Address | Destination<br>Port No. |
|                                                                                                | 1      | TCP 🗸            | MELSOFT Connection | •   |                          |                           |                         |
|                                                                                                | 2      | TCP 🗸            | MELSOFT Connection | •   |                          |                           |                         |
|                                                                                                | 3      | UDP 🗸            | MC Protocol        | Ŧ   | 5000                     | 192.168. 0.100            | 1025                    |
|                                                                                                | 4      | TCP 🗸            | MELSOFT Connection | Ŧ   |                          |                           |                         |
| Input decimal value for the Host Station Port No., Destination IP Address and Destination Port |        |                  |                    |     | n Port No                |                           |                         |

| 항목                    | 내용                 | 설정값           | 비고            |
|-----------------------|--------------------|---------------|---------------|
| Protocol              | 이더네 파리트코은 서저하니다    |               | TOP의 프로토콜 항목과 |
| FIOLOCOI              | 이니것 프로로들을 걸었습니다.   | 0Dr           | 동일하게 선택하십시오.  |
| Open System           | 오픈 방식을 설정합니다.      | MC Protocol   | 필수 설정         |
| Host Station Port No. | PLC 포트 번호를 설정합니다.  | 5000          |               |
| Destination           |                    | 1021600100    |               |
| IP Address            | TOP의 IP 주소를 입뎍합니다. | 192.168.0.100 |               |
| Destination Port No.  | TOP의 포트 번호를 입력합니다. | 1025          |               |

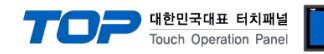

## 5. 지원 어드레스

#### TOP에서 사용 가능한 디바이스는 아래와 같습니다.

CPU 모듈 시리즈/타입에 따라 디바이스 범위(어드레스) 차이가 있을 수 있습니다. TOP 시리즈는 외부 장치 시리즈가 사용하는 최대 어드레스 범위를 지원합니다. 사용하고자 하는 장치가 지원하는 어드레스 범위를 벗어 나지 않도록 각 CPU 모듈 사용자 매뉴얼을 참조/주의 하십시오.

| Device            |               | Bit Address       | Word Address                                                                                                    | 비고       |
|-------------------|---------------|-------------------|----------------------------------------------------------------------------------------------------|----------|
| Input Relay       |               | X000 ~ X377       | X000 ~ X360                                                                                                    | 8진수 표기   |
| Output Relay      |               | Y000 ~ Y377       | Y000 ~ Y360                                                                                                    | 8진수 표기   |
|                   |               | M0000 ~ M7679     | M0000 ~ M7664                                                                                                    |          |
|                   | elay          | M8000 ~ M8511     | M8000 ~ M8496                                                                                                    |          |
| Timor             | Current Value |                   | TN000 ~ TN511                                                                                                    |          |
| Inner             | Contact       | TS000 ~ TS511     | X000 ~ X360           Y000 ~ Y360           M0000 ~ M7664           M8000 ~ M8496           TN000 ~ TN511           TN000 ~ TN496           CN000 ~ CN199           HCN200 ~ HCN255           CS000 ~ CS240           S0000~S4080           D0000 ~ D8511 |          |
|                   | Current Value |                   | CN000 ~ CN199                                                                                                    |          |
| Counter           |               |                   | HCN200 ~ HCN255                                                                                                    | 32 비트 주소 |
|                   | Contact       | CS000 ~ CS255     | CS000 ~ CS240                                                                                                    |          |
| State             |               | S0000~S4095       | S0000~S4080                                                                                                    |          |
| Data Register     |               | D0000.0 ~ D8511.F | D0000 ~ D8511                                                                                                    |          |
| Extended Register |               | R00000.0~R32767.F | R00000~R32767                                                                                                    |          |